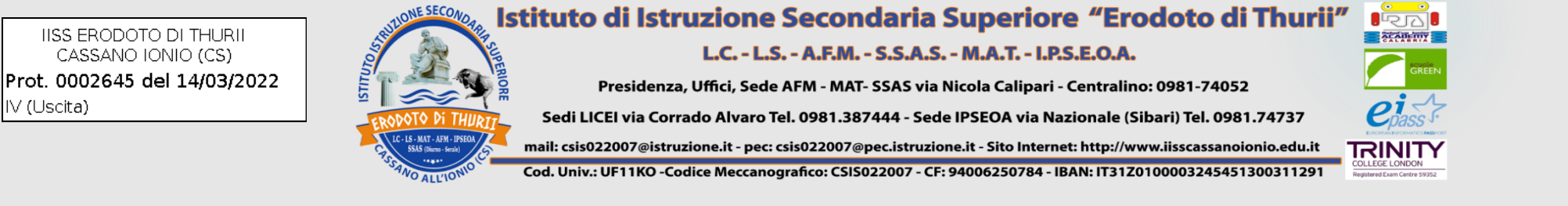

# **PROCEDURA INSERIMENTO GIUDIZI**

- 1) ACCEDERE AD ARGO DIDUP;
- 2) CLICCARE SU GIUDIZI;

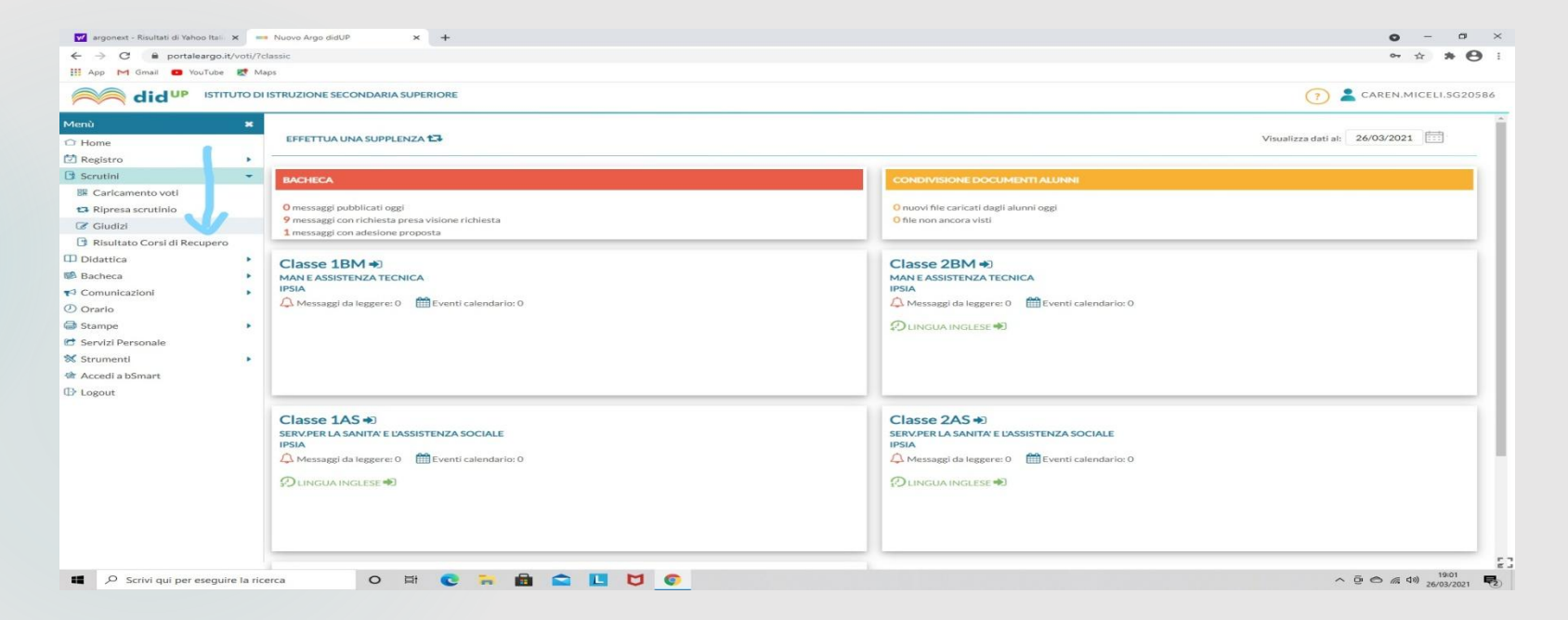

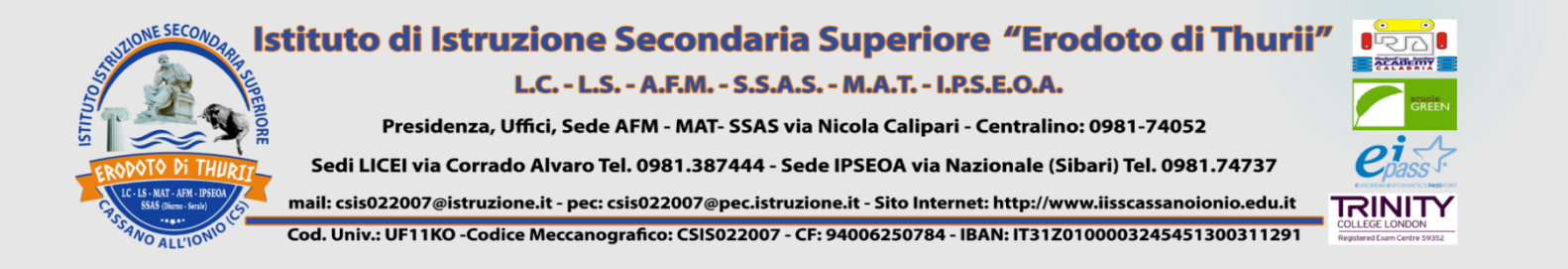

#### Selezionare la classe

| 💅 argonext - Risultati di Yahoo Itali 🗙 | Nuovo Argo sidul P x +                                   | o – o ×                      |
|-----------------------------------------|----------------------------------------------------------|------------------------------|
| ← → C 🔒 portaleargo.it/voti             | ti/7classic                                              | or ☆ <b>* ⊖</b> :            |
| 🔢 App M Gmail 💶 YouTube 🕵               | Maps                                                     |                              |
|                                         | D DI ISTRUZIONE SECONDARIA SUPERIORE                     | (?) 💄 CAREN.MICELI.SG20586   |
| Menù 🔹                                  | ×                                                        | Anno Scolastico: 2020/2021 - |
| 1 Home                                  | Caricamento Giudizi                                      |                              |
| 🖄 Registro                              |                                                          |                              |
| 🕑 Scrutini                              | STRUTTURA SCOLASTICA                                     |                              |
| 🖩 Caricamento voti                      | BISTITUTO DISTRUZIONE SECONDA IA SUPERIORE CASSANO IONIO |                              |
| 🔁 Ripresa scrutinio                     | MAN E ASSISTENZA TECNIC                                  |                              |
| Giudizi                                 |                                                          |                              |
| Risultato Corsi di Recupero             | Zomi inside                                              |                              |
| Didattica                               |                                                          |                              |
| Bacheca                                 | 2AS - IPSIA (Coord)                                      |                              |
| Comunicazioni                           | ▼ E> SERV-SOCIO-SANITARI                                 |                              |
| () Orario                               | 5AN - IPSIA                                              |                              |
| Stampe                                  |                                                          |                              |
| C Servizi Personale                     |                                                          |                              |
| Strumenti                               |                                                          |                              |
| Accedi a bSmart                         |                                                          |                              |
|                                         |                                                          |                              |
| the cogour                              |                                                          |                              |
|                                         |                                                          |                              |
|                                         |                                                          |                              |
|                                         |                                                          |                              |
|                                         |                                                          |                              |
|                                         |                                                          |                              |
|                                         |                                                          |                              |
|                                         |                                                          |                              |
|                                         |                                                          |                              |
|                                         |                                                          |                              |
|                                         |                                                          |                              |
| Scrivi qui per eseguire la              | n ricerca O 🛱 😨 🦮 💼 🕿 📙 💆 😨                              | ^ @ @ 🧖 40) 19:01            |

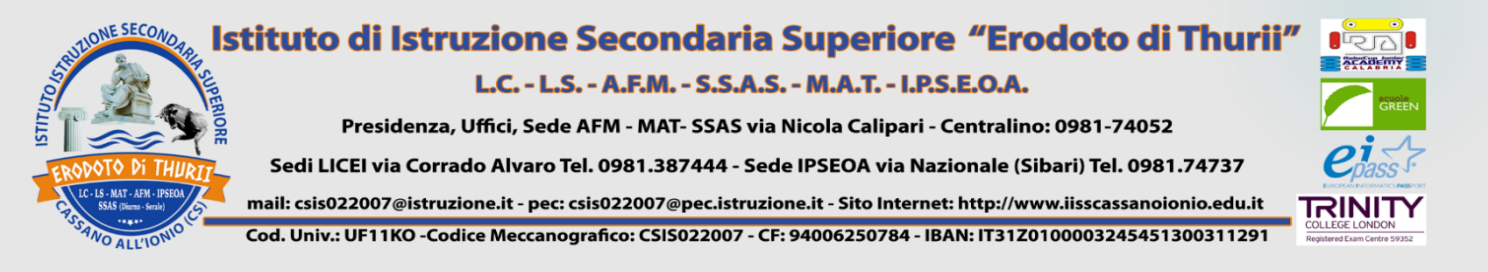

### SELEZIONARE "2T – II PERIODO INTERMEDIO"

| 👿 argonext - Risultati di Yahoo Itali 🗙 | - Nuovo Argo didUP × +                | • - • ×                                                                                             |
|-----------------------------------------|---------------------------------------|----------------------------------------------------------------------------------------------------|
| ← → C 🔒 portaleargo.it/voti/            | er 🕁 🕸 😝 🗄                            |                                                                                                    |
| 🛄 App M Gmail 🖪 YouTube Ҟ M             | Maps                                  |                                                                                                    |
|                                         | DI ISTRUZIONE SECONDARIA SUPERIORE    | (7) 👗 CAREN.MICELI.SG20586                                                                          |
| Menù 🗶                                  | 1BM MAN E ASSISTENZA TECNICA IP       | IA (IP14)                                                                                           |
| C Home                                  |                                       |                                                                                                    |
| 🖾 Registro                              | STRUTTURA QUADRI E PERIODI            |                                                                                                    |
| 🖸 Scrutini 👻                            | OB1 - Rilevazione Apprendimenti PRIME |                                                                                                    |
| 🐺 Caricamento voti                      | 2T - II PERIODO INTERMEDIO            |                                                                                                    |
| 🔁 Ripresa scrutinio                     |                                       |                                                                                                    |
| 🕼 Giudizi                               |                                       |                                                                                                    |
| 🖪 Risultato Corsi di Recupero           |                                       |                                                                                                    |
| Didattica                               |                                       |                                                                                                    |
| Bacheca                                 |                                       |                                                                                                    |
| 📢 Comunicazioni                         |                                       |                                                                                                    |
| () Orario                               |                                       |                                                                                                    |
| G Stampe                                |                                       |                                                                                                    |
| 😁 Servizi Personale                     |                                       |                                                                                                    |
| 🛠 Strumenti 🕨                           |                                       |                                                                                                    |
| la Accedi a bSmart                      |                                       |                                                                                                    |
| D Logout                                |                                       |                                                                                                    |
|                                         |                                       |                                                                                                    |
|                                         |                                       |                                                                                                    |
|                                         |                                       |                                                                                                    |
|                                         |                                       |                                                                                                    |
|                                         |                                       |                                                                                                    |
|                                         |                                       |                                                                                                    |
|                                         |                                       | Cattura di schermata salvata<br>La cattura di schermata è stata<br>aggiunta a OneDrive.<br>OneDrive |
| Scrivi qui per eseguire la ri           | icerca O 🛱 💽 🛼 💼                      |                                                                                                    |

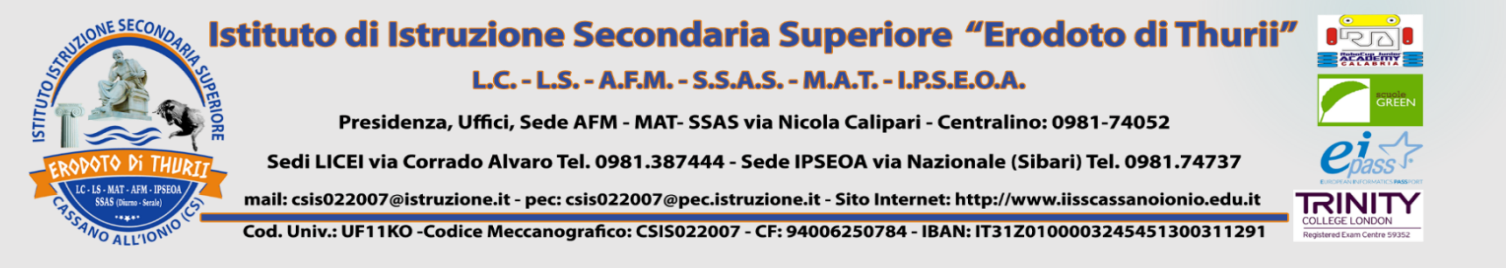

#### Selezionare lo studente

| 💅 argonext - Risultati di Yah                                                     | oo Italii 🗙 🗖      | •• Nuovo Argo didUP × +                                                      | 0 - 0 ×                    |
|-----------------------------------------------------------------------------------|--------------------|------------------------------------------------------------------------------|----------------------------|
| $\leftrightarrow$ $\rightarrow$ C $\cong$ portale                                 | or ☆ <b># (9</b> : |                                                                              |                            |
| 🔢 App M Gmail 💶 Yo                                                                | uTube 👷 N          | laps                                                                         |                            |
| did <sup>UP</sup> ISTITUTO DI ISTRUZIONE SECONDARIA SUPERIORE                     |                    |                                                                              | (?) 🛓 CAREN.MICELI.SG20586 |
| Menù                                                                              | *                  | Classe: 1BM MAN E ASSISTENZA TECN                                            | A IPSIA (IP14) Indietro    |
| <ul> <li>☐ Home</li> <li>☑ Registro</li> </ul>                                    | •                  | Riquadro: OB1 - Rilevazione Apprendim<br>Periodo: 2T - II PERIODO INTERMEDIO | i PRIME                    |
| <ul> <li>Scrutini</li> <li>Caricamento voti</li> <li>Ripresa scrutinio</li> </ul> | •                  |                                                                              | ING-INGLESE                |
| 🕼 Giudizi                                                                         |                    | 2-20-20-20-20-20-20-20-20-20-20-20-20-20                                     |                            |

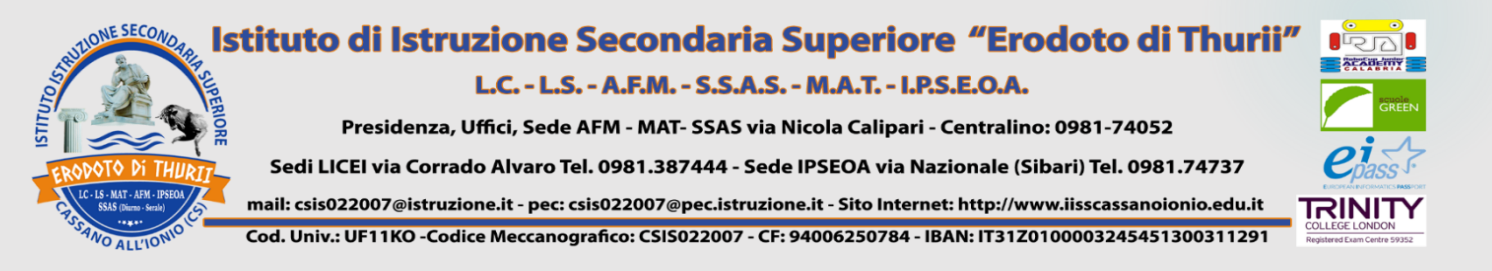

### COMPILARE E RIEMPIRE LE SEZIONI RELATIVE AI SEI "OBIETTIVI" (indicatori); <u>PER I SOLI STUDENTI CON GIUDIZIO COMPLETAMENTE NEGATIVO,</u> <u>COMPILARE LA SEZIONE "GIUDIZIO DESCRITTIVO PER DISCIPLINA".</u> CLICCARE SU SALVA

| argonext - Risultati di Yahoo | o Itali 🗙 🚥     | Nuovo Argo didUP × +                                                  |                    |                   |                         | • - • •                |
|-------------------------------|-----------------|-----------------------------------------------------------------------|--------------------|-------------------|-------------------------|------------------------|
| ← → C ■ portalea              | argo.it/voti/?c | classic                                                               |                    |                   |                         | ° * * 🔿                |
| 🛄 App M Gmail 💶 You           | uTube 🛃 Ma      | aps                                                                   |                    |                   |                         |                        |
| did <sup>up</sup>             | ISTITUTO DI     | ISTRUZIONE SECONDARIA SUPERIORE                                       |                    |                   |                         | (7) 🙎 CAREN.MICELI.SG2 |
| Menù                          | ×               |                                                                       |                    | •                 |                         | Indietro Salva         |
| C Home                        |                 | Classe: 18M MAN E ASSISTENZA TECNICA IPSIA (IP14)                     |                    |                   |                         |                        |
| 🖾 Registro                    |                 | Riquadro: OB1 - Rilevazione Apprendimenti PRIME - Periodo: 2T - II PE | RIODO INTERMEDIO   |                   |                         |                        |
| Scrutini                      |                 |                                                                       |                    |                   |                         |                        |
| Caricamento voti              |                 | Quadro: ING - INGLESE                                                 | -                  |                   |                         |                        |
| 🔁 Ripresa scrutinio           |                 |                                                                       |                    |                   |                         |                        |
| 🕼 Giudizi                     |                 |                                                                       |                    |                   |                         |                        |
| 📑 Risultato Corsi di Recu     | upero           | OBIETTIVO DI APPRENDIMENTO DEFINIZIONE OBIETTIVO                      |                    | LIVELLO RAGGIUNTO | DEFINIZIONE DEL LIVELLO |                        |
| Didattica                     |                 | OB1 - LIVELLI DI APPRENDIMENTO                                        | Scegli dalla lista | 1                 |                         |                        |
| Bacheca                       |                 | OB2 - IMPEGNO                                                         | Scegli dalla lista |                   |                         |                        |
| Comunicazioni                 |                 | OB3 - PARTECIPAZIONE                                                  | Scegli dalla lista |                   | · ·                     |                        |
| () Orario                     |                 | OB4 - METODO                                                          | Scegli dalla lista | 1                 | ÷                       |                        |
| G Stampe                      |                 | OB5 - COMPORTAMENTO                                                   | Scegli dalla lista |                   | · •                     |                        |
| 😁 Servizi Personale           |                 | OB6 - PRESENZA                                                        | Scegli dalla lista | V                 |                         |                        |
| 🛠 Strumenti                   |                 |                                                                       |                    |                   |                         |                        |
| 🕸 Accedi a bSmart             |                 |                                                                       |                    |                   |                         |                        |
| ID Logout                     |                 |                                                                       |                    |                   |                         |                        |
|                               |                 |                                                                       |                    |                   |                         |                        |
|                               |                 |                                                                       |                    |                   |                         |                        |
|                               |                 |                                                                       |                    |                   |                         |                        |
|                               |                 | d                                                                     |                    |                   |                         |                        |
|                               |                 | Giudizio Descrittivo per Disciplina                                   |                    |                   |                         |                        |
|                               |                 |                                                                       |                    |                   |                         |                        |
|                               |                 |                                                                       |                    |                   |                         | Cattur                 |
|                               |                 |                                                                       |                    |                   |                         | La catte               |
|                               |                 |                                                                       |                    |                   |                         | aggiun                 |
|                               |                 |                                                                       |                    |                   |                         | OneDrive               |
| Scrivi qui per es             | seguire la ric  | erca O 🛱 📭 🐂 📾 🕿 🔲 M                                                  | 6                  |                   |                         | ∧ Di ♠ ∉ (10)          |

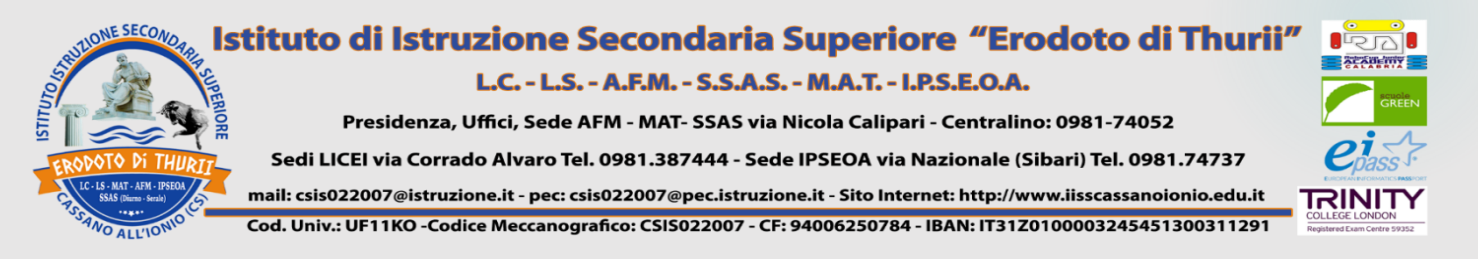

# **PRESA VISIONE E ADESIONE**

1)Dopo lo svolgimento dei consigli, quando il coordinatore avrà caricato il verbale in BACHECA, selezionare MESSAGGI da LEGGERE;

2) Prendere visione e cliccare su adesione (verbale).

| - 🖸 X                                 |   |               |                                                                               |       |           |      |     |                  |                  |          |        |            |
|---------------------------------------|---|---------------|-------------------------------------------------------------------------------|-------|-----------|------|-----|------------------|------------------|----------|--------|------------|
| ← → C 🔒 portaleargo.it/voti/?classic# |   |               |                                                                               |       |           |      |     | ☆ <b>* ⊖</b> :   |                  |          |        |            |
| 👬 App M Gmail 🖸 YouTube 🕂 Maps        |   |               |                                                                               |       |           |      |     |                  |                  |          |        |            |
| CAREN.MICELI.SG20586                  |   |               |                                                                               |       |           |      |     |                  |                  |          |        |            |
| Menù                                  | × | Messaggi Bacl | Anno Scolastico: 2020/2021 🔹                                                  |       |           |      |     |                  |                  |          |        |            |
| 🗅 Home                                |   | Ordina mess   | Ordina messaggi per: O Data O Categoria O Messaggio O Inserimento O Documento |       |           |      |     |                  |                  |          |        |            |
| 🔁 Registro                            | • |               |                                                                               |       |           |      |     | AUTORE           |                  |          | DATA   |            |
| Scrutini                              | • | DATA 🗼        | CATEGORIA                                                                     | NUM.D | MESSAGGIO | FILE | URL | AUTORE           | PRESA<br>VISIONE | ADESIONE | SCADEN | AZIONI     |
| 🗇 Didattica                           | • |               |                                                                               |       |           |      |     |                  |                  |          | ADESIO |            |
| 🕼 Bacheca                             | • |               | ETIONE OF                                                                     |       |           | 2    |     |                  | 0                |          |        | Verifica 🔹 |
| 💷 Messaggi da leggere                 |   |               |                                                                               |       |           |      |     | TUI. CONTELEDINE | 0                |          |        |            |
| Gestione Bacheca                      |   |               | CONTRACT.                                                                     |       |           | 1    |     | F=====           | •                |          | 20/11/ | Verifica   |